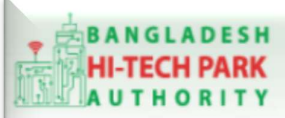

Welcome to One Stop Service

# BHTPA One Stop Service (OSS) Portal (ossbhtpa.gov.bd)

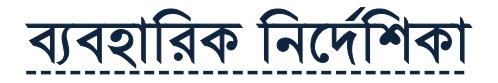

# Name Clearance (নামের ছাড়পত্র)

### সংস্করণ ০.১.২

বাংলাদেশ হাই-টেক পার্ক কর্তৃপক্ষ

তথ্য ও যোগাযোগ প্রযুক্তি বিভাগ

<u>উন্নয়নে</u> বিজনেস অটোমেশন লিঃ

এসটিপি-১, বিডিবিএল ভবন (৯ম তলা), ১২ কাওরান বাজার, ঢাকা-১২১৫ ফোনঃ +৮৮০৯৬০২৬৬৭৭৬-৭, ৯১৩৪৫১০, ৯১৩৪৫১১, ফ্যাক্সঃ ৯১৪৩৬৫৬ Web: www.batworld.com

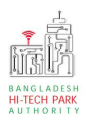

#### **Contents**

| ১. ভূমিকা                       | 3 |
|---------------------------------|---|
| ২. Name Clearance এর উদ্দেশ্যঃ  | 3 |
| ৩. Name Clearance এর জন্য আবেদন | 3 |
| ৫. পেমেন্ট                      | 5 |
| ৬. আবেদনের বিভিন্ন তথ্যঃ        | 6 |

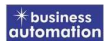

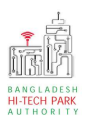

# ১. ভূমিকা

বাংলাদেশ হাই-টেক পার্ক কর্তৃপক্ষ দেশি-বিদেশি বিনিয়োগকারীদের দ্রুত সেবা প্রদান নিশ্চিত করার লক্ষ্যে ওয়ান স্টপ সার্ভিস (ওএসএস) চালু করেছে। হাই-টেক পার্কগুলোতে দেশি-বিদেশি বিনিয়োগকারীগণকে দ্রুত হয়রানি মুক্ত বিভিন্ন সেবা প্রদান নিশ্চিতকরণের লক্ষ্যে অনলাইন ওয়ান স্টপ সার্ভিস এর মাধ্যমে সেবা প্রদান করা হবে।

# ২. Name Clearance এর উদ্দেশ্যঃ

কোনো কোম্পানি রেজিস্ট্রেশনের প্রথম ধাপ হচ্ছে Name Clearance বা নামের ছাড়পত্র। Name Clearance বা নামের ছাড়পত্র সেবাটি বাংলাদেশ সরকারের বাণিজ্য মন্ত্রণালয়ের অধীনস্থ Registrar of Joint Stock Companies and Firms (RJSC) থেকে নিতে হয়। বাংলাদেশ হাইটেক পার্কের OSS সেবার সাথে Registrar of Joint Stock Companies and Firms (RJSC) এর ইন্টিগ্রেশন থাকায় বাংলাদেশ হাইটেক পার্কের বিনিয়োগকারীগণ সরাসরি OSS সেবা থেকে Name Clearance বা নামের ছাড়পত্র সেবাটি গ্রহণ করতে পারবে।

# ৩. Name Clearance এর জন্য আবেদন

<u>ধাপ ১:</u> Business License মডিউলের Individual License থেকে Registrar of Joint Stock Companies and Firms এর Name Clearance এ ক্লিক করার পর নিম্নোক্ত ফর্মটি দেখতে পাওয়া যাবে।

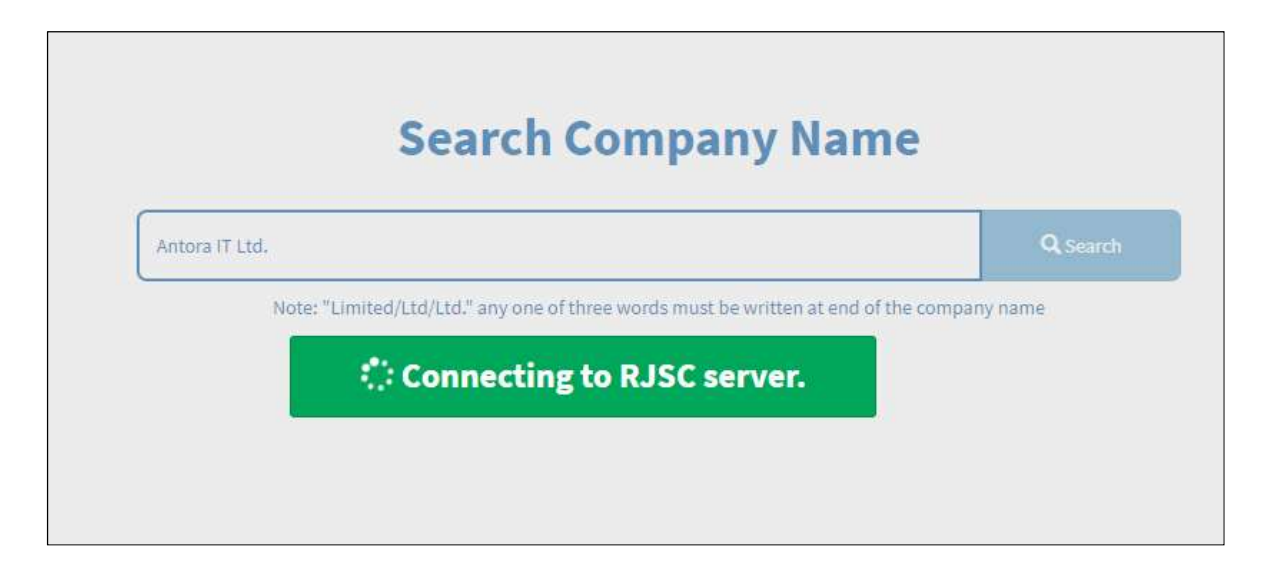

3

+ business automatior

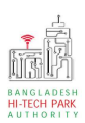

<u>ধাপ ২:</u> উক্ত ফর্মটিতে প্রস্তাবিত প্রতিষ্ঠানের নাম লিখে সার্চ করলে RJSC থেকে নিশ্চিত করবে যে একই নামে অন্য কোনো প্রতিষ্ঠান আছে কিনা।

<u>ধাপ ৩:</u> প্রতিষ্ঠানের নাম ব্যবহারযোগ্য হলে Next বাটন ক্লিক করতে হবে।

|                | Search Company N            | ame                |
|----------------|-----------------------------|--------------------|
| Antora IT Ltd. |                             | Q Sear             |
|                |                             |                    |
|                | 10.00 D2007 0 D200          |                    |
|                | Antora IT Ltd. is available | e!                 |
| T              | Antora IT Ltd. is available | e!<br>next button. |

<u>ধাপ ৪:</u> Next বাটন ক্লিক করার পর নিম্নোক্ত তথ্য দিয়ে আবেদনটি Save as Draft করে রাখার সুযোগ রয়েছে। Submit করলে RJSC থেকে Name Clearance অনুমোদন হয়ে যাবে।

| Company Name     | Antora IT Ltd.     |          |            |   |
|------------------|--------------------|----------|------------|---|
| RJSC Office      | Select One         |          |            | ~ |
| Company Type     | Private Company    |          |            | ~ |
| Personal Informa | ation              |          |            |   |
| lame             | Antora Debnath     | Position | Select One | ~ |
| Iobile Phone     |                    | E-mail   |            |   |
| District         | Select from here 🗸 | Address  |            |   |
| strice           | Select from here 🗸 | Audress  |            |   |

\* business automation

4

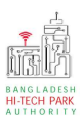

Company Name: ব্যবহারযোগ্য কোম্পানির নাম দেখাবে। RJSC Office: Office Select করে দিতে হবে। Company Type: Company Type সিলেক্ট করে দিতে হবে। Personal Information: Personal Information এর তথ্য গুলি পূরণ করতে হবে।

Service Fee Payment:

আবেদনকারীর তথ্যাদি যাচাই শেষে, Term and Conditions এ সম্মতি প্রদান করবেন। এরপর Payment & Submit বাটনটিতে Click করতে হবে

| Contact name *                                                              |                                                            | Contact email *              |  |
|-----------------------------------------------------------------------------|------------------------------------------------------------|------------------------------|--|
| Contact phone *                                                             | +880 *                                                     | Contact address *            |  |
| Pay amount                                                                  |                                                            | VAT/ TAX                     |  |
| Bank Charge                                                                 |                                                            | Total Amount                 |  |
| Payment Status                                                              | Transfer 1                                                 |                              |  |
| Vat/ tax and service charge                                                 | is an approximate amount, it may vary base                 | d on the Sonali Bank system. |  |
| Vat/Tax and service charge . Terms and Conditions . agree with the Terms an | is an approximate amount, it may vary bas<br>d Conditions: | d on the Sonali Bank system. |  |

#### ৫. পেমেন্ট

5

"Payment & Submit" বাটন ক্লিক করলে নিম্নোক্ত পেজ দেখা যাবে। এখানে সোনালী পেমেন্ট গেটওয়ের মাধ্যমে পেমেন্ট করতে হবে।

\* business automation

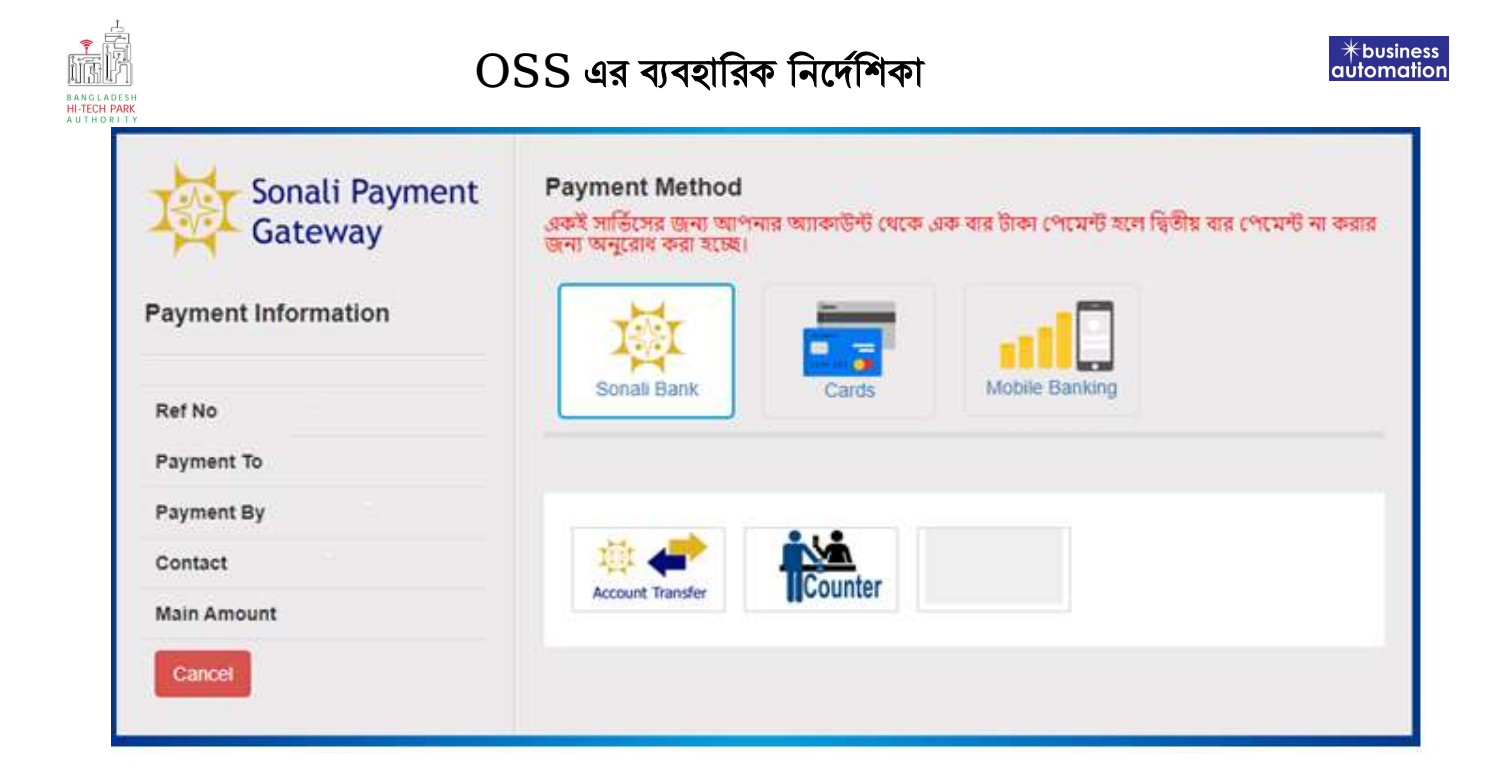

# ৬. আবেদনের বিভিন্ন তথ্যঃ

 Application list for (Land Allotment Amendment) থেকে View বাটন ক্লিক করতে হবে।

| ■ Application list for (Impo | ort Permit)  |               |                                                                                                  |          |      |             | +Ne    | w Application |
|------------------------------|--------------|---------------|--------------------------------------------------------------------------------------------------|----------|------|-------------|--------|---------------|
| List Favorite S              | earch        |               |                                                                                                  | Im       | port | Permit      |        | X             |
| Show 10 v entries            |              |               |                                                                                                  |          |      | Search:     |        |               |
| Tracking No.                 | Current desk | Process type  | Reference data                                                                                   | 1 Status | 11   | Modified    | 11     | Action        |
| 습 IP-02Feb2022-0003          | Applicant    | Import Permit | Applicant Name:Antora Debnath, Company Name:Test OSSP<br>BHTPA Ltd., Park name:, Email:, Phone:, | Approve  | 2    | 1 month age |        | View          |
| Showing 1 to 1 of 1 entries  |              |               | -                                                                                                | /        |      | Pr          | evious | 1 Next        |

• View বাটন ক্লিক করার পর নিম্নোক্ত উইন্ডো দেখা যাবে।

| dication for                                  |                                                   | CP Payment Info            | Download Certificate    | Application Download as PDF |
|-----------------------------------------------|---------------------------------------------------|----------------------------|-------------------------|-----------------------------|
| acking no. :                                  | Date of Submission: 23.11.2021                    | Currey Status : Approve    | Current Desk : Applican | • 1                         |
| sic Requirement                               |                                                   |                            |                         |                             |
| Application Validity for <u>Land &amp; Sp</u> | ace Allotment is 3000 days. Please Sr             | mit the Land & Space Allol | nt Application before 2 | 030 Feb 73                  |
| Park where business to be set :               | Sheikh Hasina Software Technology Park<br>Jessore | 4                          |                         |                             |
| ■Land                                         |                                                   | Space                      |                         | and a summaries of the      |

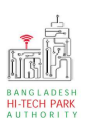

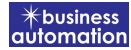

- এই উইন্ডো থেকে Payment info, Download Certificate, Application Download as PDF, Click here to load history বাটন গুলি পাওয়া যাবে।
  - Payment info: বাটন ক্লিক করলে আবেদনকারী Payment এর তথ্য দেখা যাবে।
  - Download Certificate: আবেদন Approve হওয়ার পর Download Certificate বাটন ক্লিক করলে আবেদনকারী সার্টিফিকেট ডাউনলোড করতে পারবে ।
  - Application Download as PDF: Application Download as PDF বাটন ক্লিক করলে আবেদনকারী Application এর PDF আকারে ডাউনলোড করতে পারবে।
  - Click here to load history: Click here to load history বাটন এর মাধ্যমে উক্ত Application এর Process History দেখতে দেখা যাবে।

| pplication Process History Click here to load history |                                                     |                     |                     |                                                |           |  |  |  |  |
|-------------------------------------------------------|-----------------------------------------------------|---------------------|---------------------|------------------------------------------------|-----------|--|--|--|--|
| On Desk                                               | Updated By                                          | Status              | Process Time        | Remarks                                        | Attachmen |  |  |  |  |
| Applicant                                             | Lamia Akthar(MD) [Desk:<br>Managing Director (MD)]  | Approve             | 23-11-2021 10:26 AM | Government Fee Payment completed successfully. |           |  |  |  |  |
| Managing<br>Director (MD)                             | Lamia Akthar [Applicant]                            | Payment Submit      | 23-11-2021 10:25 AM | Government Fee Payment competed successfully.  |           |  |  |  |  |
| Applicant                                             | Lamia Akthar(MD) [Desk:<br>Managing Director (MD)]  | Request for Payment | 23-11-2021 10:23 AM | Re-submitted form applicant                    |           |  |  |  |  |
| Assistant<br>Director (AD)                            | Lamia Akthar [Applicant]                            | Re-Submitted        | 23-11-2021 10:19 AM | Re-submitted form applicant                    |           |  |  |  |  |
| Applicant                                             | Lamia Akthar(AD) [Desk:<br>Assistant Director (AD)] | Shortfall           | 23-11-2021 10:18 AM | Change Request                                 |           |  |  |  |  |
| Assistant<br>Director (AD)                            | Lamia Akthar [ <mark>Applica</mark> nt]             | Submitted           | 23-11-2021 10:06 AM | Service Fee Payment completed successfully     |           |  |  |  |  |

7